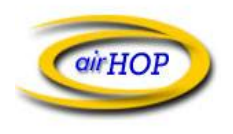

# Webmail Interface Quick Start Guide

The new Webmail interface is a significant improvement over the original Webmail solution. This guide is intended to provide easy to understand guidance for the new Webmail interface.

## Login Screen

A screenshot is below. Note: When logging into Webmail, your Username is your <u>full</u> <u>e-mail address.</u> After entering your Username and Password, click on the Login button.

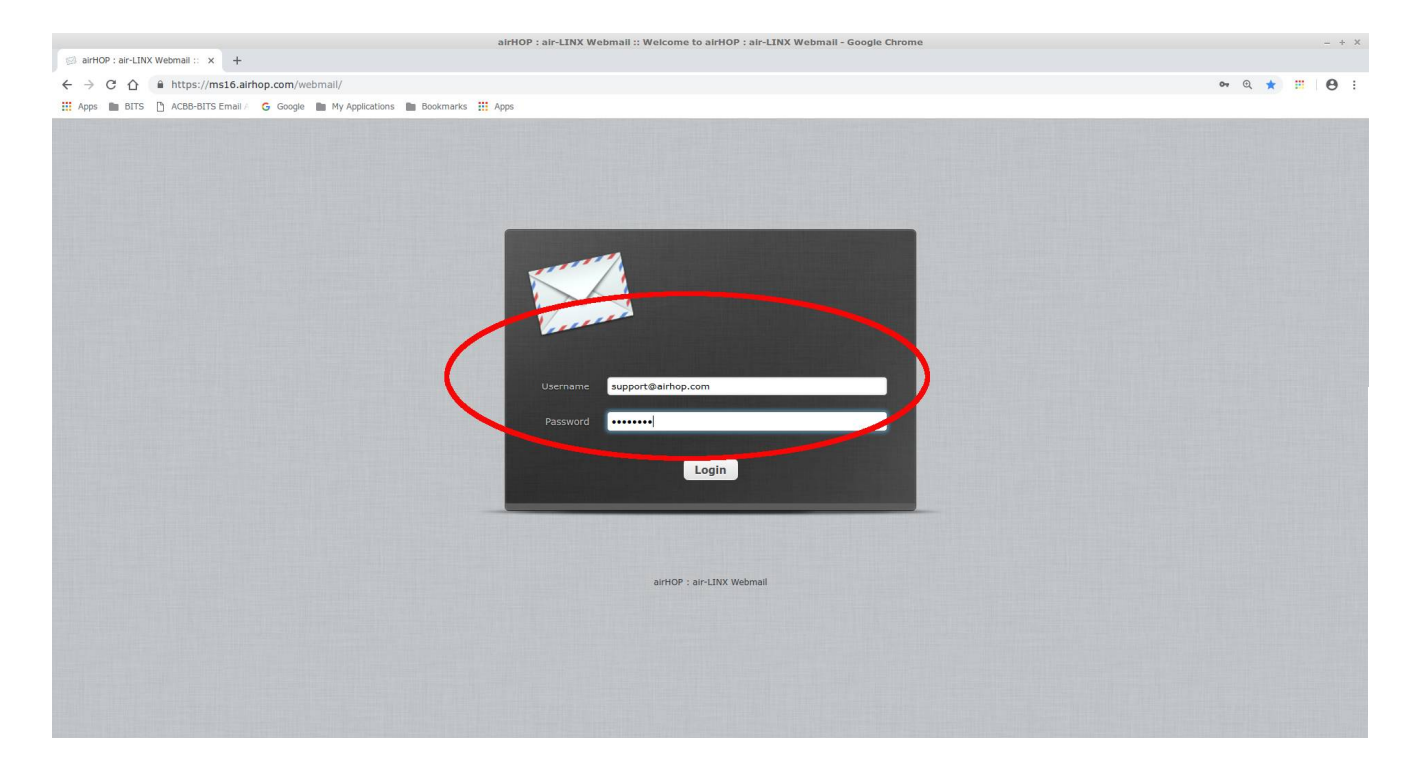

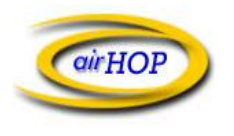

PO Box 588 Greencastle, IN 46135 (765) 653-5709 <u>www.airhop.com</u>

#### Main Menu

After logging in, you will be presented with the Main window which shows e-mail messages (sorted by most recent messages first). From this screen, you can Compose a new message, delete messages, etc. The left hand pane shows the default folders (Inbox, Drafts, Sent, & Trash). You can create additional folders as needed.

| (1) airHOP : air-LINX Webma × +                              |                                             | (1) airHOP : a       | r-LINX Webmall :: Inbox - Google Chrome |     |        |        |                   | - + 3    | < |
|--------------------------------------------------------------|---------------------------------------------|----------------------|-----------------------------------------|-----|--------|--------|-------------------|----------|---|
| $\leftarrow \rightarrow C \land \oplus \text{https://ms16}.$ | airhop.com/webmail/? task=mail& mbox=INB    | xc                   |                                         |     |        |        | <b>07</b> Q ☆     |          |   |
| Apps 🖿 BITS 🗋 ACBB-BITS Ema                                  | il A 🔓 Google 🖿 My Applications 🖿 Bookmarks | Apps                 |                                         |     |        |        |                   | 0.       |   |
| About                                                        |                                             |                      |                                         |     |        | SL     | upport@airhop.com | () Logou | t |
| 1                                                            |                                             |                      |                                         |     | 🖂 Mail | 👤 Addr | ress Book 🛛 🌞     | Settings |   |
| æ æ* 22.<br>Refresh Compose Reply                            | Reply all Forward Delete Mark               | •••<br>More          |                                         | All | ¢      | Q.+    |                   | 8        |   |
| Inbox 1                                                      | ✿- ★ Ø 🏞 From                               | subject              |                                         |     |        | Size   | Date              | ÷ !!     |   |
| J* Disc                                                      | * airHOP Support                            | Server migration     |                                         |     |        | 1 KB   | 2018-09-07 16:3   | 5        |   |
| 🐼 Sent                                                       |                                             |                      |                                         |     |        |        |                   |          |   |
| Trash                                                        |                                             |                      |                                         |     |        |        |                   |          |   |
|                                                              |                                             |                      |                                         |     |        |        |                   |          |   |
|                                                              |                                             |                      |                                         |     |        |        |                   |          |   |
|                                                              |                                             |                      |                                         |     |        |        |                   |          |   |
|                                                              |                                             |                      |                                         |     |        |        |                   |          |   |
|                                                              |                                             |                      |                                         |     |        |        |                   |          |   |
|                                                              |                                             |                      |                                         |     |        |        |                   |          |   |
|                                                              |                                             |                      |                                         |     |        |        |                   |          |   |
|                                                              |                                             |                      |                                         |     |        |        |                   |          |   |
|                                                              |                                             |                      |                                         |     |        |        |                   |          |   |
|                                                              |                                             |                      |                                         |     |        |        |                   |          |   |
|                                                              |                                             |                      |                                         |     |        |        |                   |          |   |
|                                                              |                                             |                      |                                         |     |        |        |                   |          |   |
|                                                              |                                             |                      |                                         |     |        |        |                   |          |   |
|                                                              |                                             |                      |                                         |     |        |        |                   |          |   |
|                                                              |                                             |                      |                                         |     |        |        |                   |          |   |
| * 0 00                                                       |                                             |                      |                                         |     |        |        |                   |          | l |
| <b>* 0</b> 0%                                                | Select 🗧 Threads 💠                          | Messages 1 to 1 of 1 |                                         |     |        |        |                   |          |   |
|                                                              |                                             |                      |                                         |     |        |        |                   |          |   |

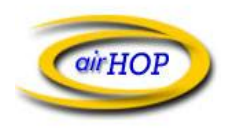

PO Box 588 Greencastle, IN 46135 (765) 653-5709 <u>www.airhop.com</u>

### Compose e-mail

In order to create a new e-mail message, click the Compose button. A new window will open where you can create and send a new message. To actually send the new message, you must click on Send in the upper left portion of the screen.

|                                                  | airHOP : air-LINX Webmail :: Compose - Google Chrome                                                     | - + X                              |
|--------------------------------------------------|----------------------------------------------------------------------------------------------------|------------------------------------|
| S airHOP : air-LINX Webmail :: ×                 | •                                                                                                    |                                    |
| ← → C ☆ 🔒 https://ms16                           | .alrhop.com/webmall/?_task=mall&_action=compose&_Id=6569422945ba8f710bf46e                               | ९ 🖈 📰 😝 :                          |
| 🗰 Apps 🖿 BITS 🗋 ACBB-BITS Ema                    | il 🕖 Ġ Google 🖿 My Applications 🖿 Bookmarks 🏭 Apps                                                       |                                    |
| About                                            |                                                                                                    | support@airhop.com 😃 Logout        |
|                                                  |                                                                                                    | 🔀 Mail 💄 Address Book 🔅 Settings 🔺 |
| Cancel Send Save                                 | Abcy - Orth - Land - Signature Responses                                                                 |                                    |
| Contacts M 4 P M                                 | From airHOP Support <support @airhop.com=""></support>                                                   | Ø                                  |
| Q (0)                                            | To airHOP Support apport@airhop.com>,                                                                    |                                    |
| Dereonal Addresses                               | Add Cc 🕥 Add Bcc 🕥 Add Reply-To 🕥 Add Followup-To                                                        |                                    |
| reisonal Addresses                               | Subject New Webmail interface                                                                            |                                    |
|                                                  | Editor type HTML  Priority Normal  Return receipt Delivery status notification Save sent message in Sent |                                    |
|                                                  | B J 및 野 寺 吉 吉 吉 吉 吉 吉 吉 木町 11, 66 A ▼ A ▼ Font Family ▼ Font Sizes ▼ & ② 田 ▼ Ω 国 田 ○ 論 ち か               | Attach a file                      |
|                                                  | The new interface is vastly improved.<br>Thanks,<br><u>airHOP</u> Support                                |                                    |
| To <sup>+</sup> Cc <sup>+</sup> Bcc <sup>+</sup> |                                                                                                    |                                    |

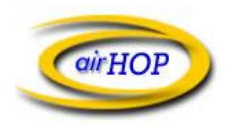

## Settings / Address Book

The user can change some preferences to suit their own needs. The Address Book entries allow the user to save frequently used e-mail addresses.

|                              |                                                | airHOP : air-LINX Webmail :: Preferences - Google Chrome | - + X                         |
|------------------------------|------------------------------------------------|----------------------------------------------------------|-------------------------------|
| airHOP : air-LINX Webmail :: | × +                                            |                                                          |                               |
| ← → C ☆ ≜ https:             | ://ms16.airhop.com/webmail/?_task=settings     |                                                          | ० 🕁 💴 \varTheta :             |
| 👖 Apps 🖿 BITS 🗋 ACBB-E       | BITS Email A 🛛 G Google 🖿 My Applications 🖿 Be | ookmarks 🛄 Apps                                          |                               |
|                              |                                                |                                                          | supporteend to com 🙂 Logout   |
| × 1                          |                                                | 🖂 Mail                                                   | 👤 Address Book 🛛 🌞 Settings 🖻 |
|                              |                                                |                                                          |                               |
|                              |                                                |                                                          |                               |
|                              |                                                |                                                          |                               |
| Settings                     | Section                                        |                                                          |                               |
| Preferences                  | User Interface                                 |                                                          |                               |
| Folders                      | Mallbox View                                   |                                                          |                               |
| L Identities                 | Displaying Messages                            |                                                          |                               |
| Responses                    | Composing Messages                             |                                                          |                               |
|                              | Address Book                                   |                                                          |                               |
|                              | Special Folders                                |                                                          |                               |
|                              | Server Settings                                |                                                          |                               |
|                              |                                                |                                                          |                               |
|                              |                                                |                                                          |                               |
|                              |                                                |                                                          |                               |
|                              |                                                |                                                          |                               |
|                              |                                                |                                                          |                               |
|                              |                                                |                                                          |                               |
|                              |                                                |                                                          |                               |
|                              |                                                |                                                          |                               |
|                              |                                                |                                                          |                               |
|                              |                                                |                                                          |                               |
|                              |                                                |                                                          |                               |
|                              |                                                |                                                          |                               |
|                              |                                                |                                                          |                               |